## 1. Переходим в вашу группу клуба

| <b>BEEKM</b>                                                                                                    | 000                    |
|----------------------------------------------------------------------------------------------------|------------------------|
| GEEKMO I Клуб настольных игр ИТМО<br>GEEKMO.Start 2022 начался, следи за новостями ээ                                                          | Вы подписаны 🗸         |
| Информация                                                                                                    | О Написать сообщение   |
| — Мы являемся сообществом людей, влюбленных в настольные и ролевые                                                                             | 🛞 Управление           |
| игры, а еще мы официальный клуб университета ИТМО! У нас нет места<br>токсичности и агрессии, но это не отменяет присутствие соревновательного | 💭 Сообщения 🛛 🍕        |
| духа.<br>Показать полностью                                                                                                    | 🛃 Статистика           |
|                                                                                                    | 💭 Комментарии          |
| Меню Настроить                                                                                                    | @ Упоминания           |
|                                                                                                    | О Управление историями |
|                                                                                                    | С События              |

## 2. Открываем «Статистику»

| GEEKMO I Клуб настольных игр И                 | ТМО > <b>Статистика</b>                    | Выгрузить статистику          |
|------------------------------------------------|--------------------------------------------|-------------------------------|
| <b>Обзор</b> Охват Посещаемость ,              | Активность Сообщения сообщества            | Записи Отчёты                 |
| Основные метрики вашего сообществ              | а на одной странице.                       | Показывать данные за 7 дней ∨ |
| Посещаемость                                   |                                            |                               |
| Уникальные посетители                          | Новые подписчики                           | Просмотры                     |
| <b>173</b> в день ↑ 193%                       | 190 ↑ 476%                                 | <b>2.6K</b> ↑ 235%            |
|                                                | /                                          |                               |
|                                                |                                            |                               |
| Среднее количество уникальных<br>пользователей | Пользователи, подписавшиеся на<br>страницу | Просмотры страницы            |
|                                                |                                            |                               |

3. Нас интересует кнопка «Выгрузить статистику»

Для всех данных, необходимых для подачи по SMM, кроме подтверждения публикаций, нам нужна «Общая статистика». Она уже выставлена по умолчанию Выставляем нужную дату и выгружаем данные

| Экспорт статистики                                                                                          | ×                                                                                                    |
|----------------------------------------------------------------------------------------------------|----------------------------------------------------------------------------------------------------|
| Формат вывода:<br>Дата начала статистики:<br>Дата конца статистики:<br>Данные для экспорта:<br>Типы данных: | Excel (.xls) –<br>7 Февраля 2022 —<br>31 Августа 2022 —<br>Общая статистика –<br>Общаемость                                                                                   |
|                                                                                                    | <ul> <li>Охват аудитории</li> <li>Демография</li> <li>Посещаемость разделов</li> <li>Активность пользователей</li> <li>Обратная связь</li> <li>Участники и реклама</li> </ul> |
|                                                                                                    | Отмена Получить данные                                                                                                    |

- 4. Открываем скачанный файл и применяем соответствующие формулы для получения конкретных значений:
  - Количество новых участников: =СУММЕСЛИ(С:С; "Новые участники"; Е:Е)
  - Количество вышедших участников: =СУММЕСЛИ(С:С; "Вышедшие участники"; Е:Е)

| G2 | 20 -       | $\times \checkmark f_x$ |                 |           |          |   |                                |      |
|----|------------|-------------------------|-----------------|-----------|----------|---|--------------------------------|------|
|    | А          | В                       | С               | D         | E        | F | G                              | н    |
| 1  | Дата       | Критерий                | Парам. №1       | Парам. №2 | Значение |   | Количество новых участников    | 350  |
| 2  | 31.08.2022 | views                   |                 |           | 125      |   | Количество вышедших участников | 141  |
| 3  | 31.08.2022 | visitors                |                 |           | 70       |   | Количество лайков              | 3423 |
| 4  | 31.08.2022 | gender                  | ж               |           | 19       |   | Количество комментариев        | 2503 |
| 5  | 31.08.2022 | gender                  | M               |           | 49       |   |                                |      |
| 6  | 31.08.2022 | age                     | 1-18            |           | 4        |   |                                |      |
| 7  | 31.08.2022 | age                     | 18-21           |           | 25       |   |                                |      |
| 8  | 31.08.2022 | age                     | 21-24           |           | 25       |   |                                |      |
| 9  | 31.08.2022 | age                     | 24-27           |           | 7        |   |                                |      |
| 10 | 31.08.2022 | age                     | 27-30           |           | 1        |   |                                |      |
| 11 | 31.08.2022 | age                     | 30-35           |           | 2        |   |                                |      |
| 12 | 31.08.2022 | age                     | 45+             |           | 3        |   |                                |      |
| 13 | 31.08.2022 | gender_age              | ж               | 1-18      | 2        |   |                                |      |
| 14 | 31.08.2022 | gender_age              | ж               | 18-21     | 6        |   |                                |      |
| 15 | 31.08.2022 | gender_age              | ж               | 21-24     | 5        |   |                                |      |
| 16 | 31.08.2022 | gender_age              | ж               | 24-27     | 2        |   |                                |      |
| 17 | 31.08.2022 | gender_age              | ж               | 30-35     | 1        |   |                                |      |
| 18 | 31.08.2022 | gender_age              | ж               | 45+       | 3        |   |                                |      |
| 19 | 31.08.2022 | gender_age              | M               | 1-18      | 2        |   |                                |      |
| 20 | 31.08.2022 | gender_age              | M               | 18-21     | 19       |   |                                |      |
| 21 | 31.08.2022 | gender_age              | M               | 21-24     | 20       |   |                                |      |
| 22 | 31.08.2022 | gender_age              | M               | 24-27     | 5        |   |                                |      |
| 23 | 31.08.2022 | gender_age              | M               | 27-30     | 1        |   |                                |      |
| 24 | 31.08.2022 | gender_age              | M               | 30-35     | 1        |   |                                |      |
| 25 | 31.08.2022 | cities                  | Санкт-Петербург |           | 31       |   |                                |      |
| 26 | 31.08.2022 | cities                  | Самара          |           | 2        |   |                                |      |
| 27 | 31.08.2022 | cities                  | Туапсе          |           | 1        |   |                                |      |
| 28 | 31.08.2022 | cities                  | Ульяновск       |           | 1        |   |                                |      |
| 29 | 31.08.2022 | cities                  | Кириши          |           | 1        |   |                                |      |
|    | Worksh     | neet (+)                |                 |           |          |   | 1                              |      |

Итоговая табличка может выглядеть примерно так (см. выше), дальше просто копируем числа в соответствующие поля.

5. Для параметра «Количество подписчиков» вернемся в ВК в раздел «Статистика» и откроем раздел «Посещаемость».

Листаем страницу вниз до раздела «Участники» и выбираем «за все время», находим нужную дату и наводим на нее.

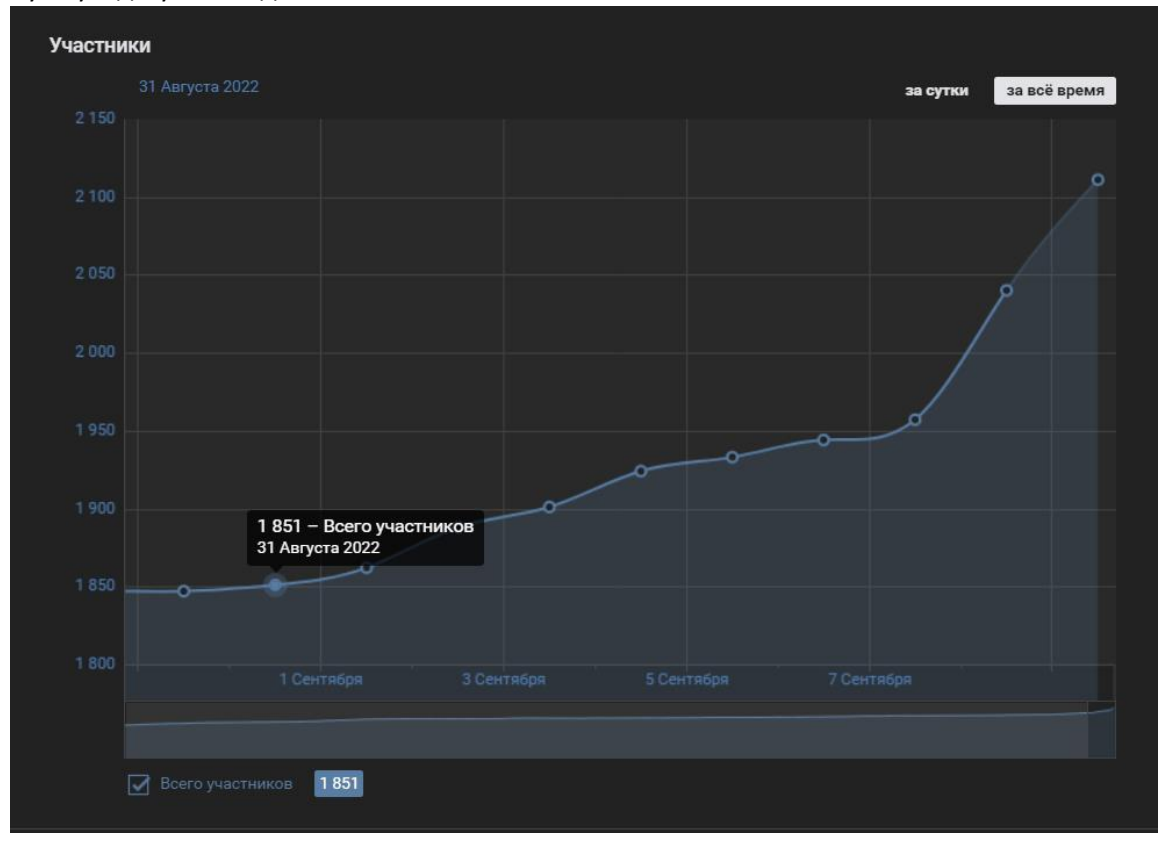

Вводим количество участников в соответствующую графу в ИСУ.

 Чтобы вычислить количество лайков и комментариев, а также подтвердить свои результаты SMM возвращаемся к вкладке выгрузки статистики, но меняем тип данных для экспорта на «Статистика записей»

| Экспорт статистики                                                  | >                                                       | × |
|---------------------------------------------------------------------|---------------------------------------------------------|---|
| Формат вывода:<br>Дата начала статистики:<br>Дата конца статистики: | Excel (.xls) →<br>7 Февраля 2022 📑<br>31 Августа 2022 📑 |   |
| Данные для экспорта:                                                | Статистика записей 🔫<br>Максимум 1000 записей           |   |
|                                                                     | Отмена Получить данные                                  |   |

Выгружаем данные.

**ВАЖНО!** Если у вас нет варианта выбора «Статистика записей», то необходимо сделать pdfфайл, содержащий скриншоты записей с указанием автора и лайками.

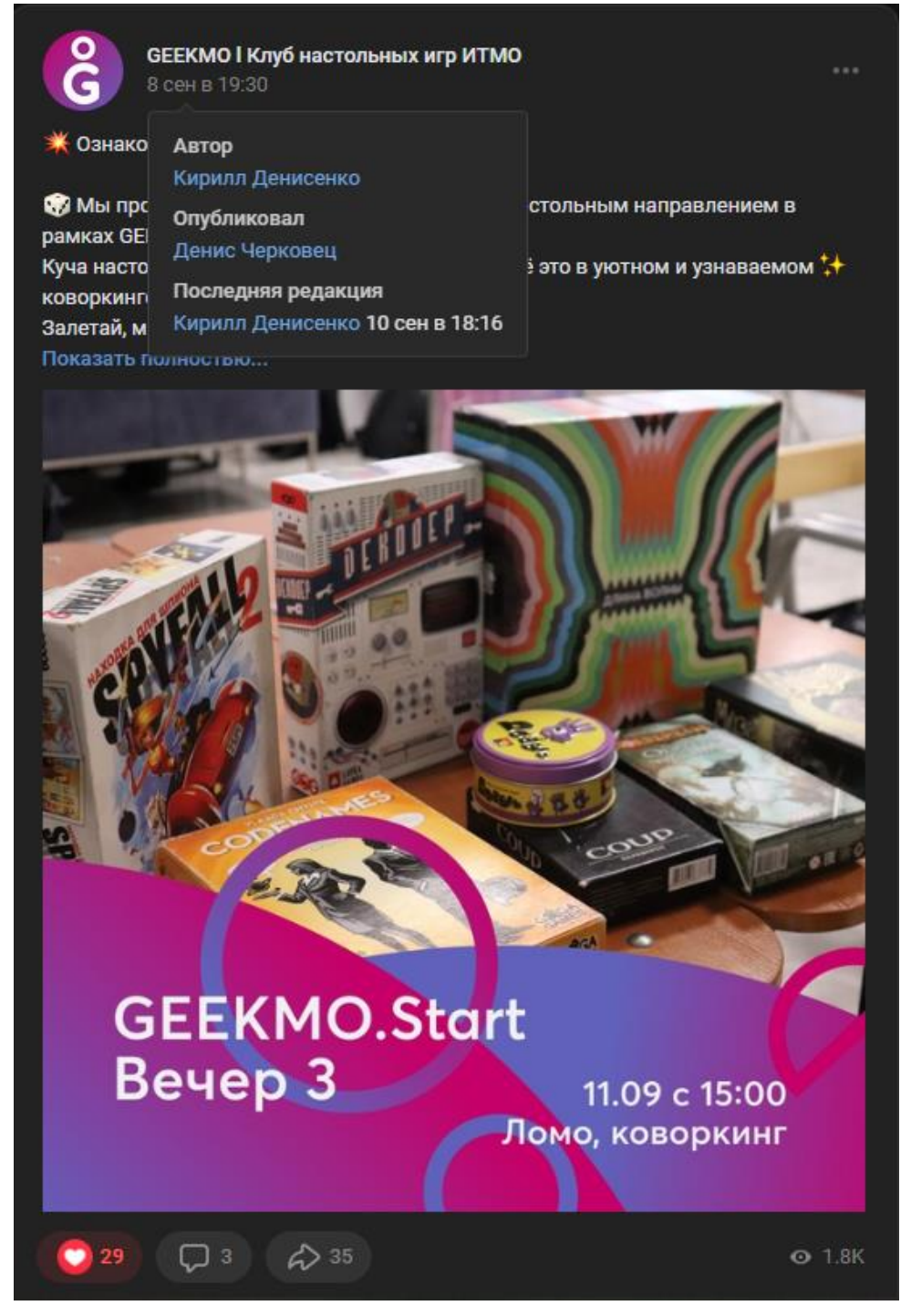

- 7. Для расчёта количества лайков и комментариев воспользуемся формулами:
  - Количество лайков: =СУММЕСЛИ(В:В; "имя\_подающего\_смм\_вк\*"; I:I)
     Например, =СУММЕСЛИ(В:В; "Кирилл Денисенко\*"; I:I)
  - Количество комментариев: =СУММЕСЛИ(В:В; "имя\_подающего\_смм\_вк\*"; К:К) Например, =СУММЕСЛИ(В:В; "Кирилл Денисенко\*"; К:К)
- 8. Заносим данные в ИСУ и прикрепляем файл без сохранения изменений.